# Exemple de configuration de l'authentification IEEE 802.1x avec Catalyst 6500/6000 exécutant CatOS

### Contenu

Introduction Conditions préalables **Conditions requises Components Used Conventions** Informations générales Configuration Diagramme du réseau Configuration du commutateur Catalyst pour l'authentification 802.1x Configurer le serveur RADIUS Configurer les clients PC pour utiliser l'authentification 802.1x Vérification **Clients PC** Catalyst 6500 Dépannage Informations connexes

# **Introduction**

Ce document explique comment configurer IEEE 802.1x sur un Catalyst 6500/6000 qui s'exécute en mode hybride (CatOS sur le Supervisor Engine et le logiciel Cisco IOS® sur la MSFC) et un serveur RADIUS (Remote Authentication Dial-In User Service) pour l'authentification et l'affectation de VLAN.

# **Conditions préalables**

#### **Conditions requises**

Les lecteurs de ce document devraient avoir connaissance des sujets suivants :

- Guide d'installation de Cisco Secure ACS pour Windows 4.1
- Guide de l'utilisateur de Cisco Secure Access Control Server 4.1
- Fonctionnement de RADIUS
- Guide de déploiement Catalyst Switching et ACS

#### **Components Used**

Les informations contenues dans ce document sont basées sur les versions de matériel et de logiciel suivantes :

- Catalyst 6500 qui exécute le logiciel CatOS version 8.5(6) sur le Supervisor Engine et le logiciel Cisco IOS version 12.2(18)SXF sur la carte MSFCRemarque : Vous avez besoin de CatOS version 6.2 ou ultérieure pour prendre en charge l'authentification basée sur les ports 802.1x.Remarque : avant la version 7.2(2) du logiciel, une fois l'hôte 802.1x authentifié, il rejoint un VLAN configuré en mémoire NVRAM. Avec les versions 7.2(2) et ultérieures du logiciel, après authentification, un hôte 802.1x peut recevoir son affectation VLAN du serveur RADIUS.
- Cet exemple utilise Cisco Secure Access Control Server (ACS) 4.1 comme serveur RADIUS. **Remarque :** un serveur RADIUS doit être spécifié avant d'activer 802.1x sur le commutateur.
- Clients PC prenant en charge l'authentification 802.1x.**Remarque :** Cet exemple utilise des clients Microsoft Windows XP.

The information in this document was created from the devices in a specific lab environment. All of the devices used in this document started with a cleared (default) configuration. If your network is live, make sure that you understand the potential impact of any command.

#### **Conventions**

Pour plus d'informations sur les conventions utilisées dans ce document, reportez-vous à <u>Conventions relatives aux conseils techniques Cisco.</u>

# Informations générales

La norme IEEE 802.1x définit un protocole de contrôle d'accès et d'authentification basé sur le serveur client qui empêche les périphériques non autorisés de se connecter à un réseau local via des ports accessibles au public. 802.1x contrôle l'accès au réseau en créant deux points d'accès virtuels distincts sur chaque port. Un point d'accès est un port non contrôlé ; l'autre est un port contrôlé. Tout le trafic via le port unique est disponible pour les deux points d'accès. 802.1x authentifie chaque périphérique utilisateur connecté à un port de commutateur et attribue le port à un VLAN avant de rendre disponibles tous les services proposés par le commutateur ou le réseau local. Tant que le périphérique n'est pas authentifié, le contrôle d'accès 802.1x n'autorise que le trafic EAP (Extensible Authentication Protocol) sur le LAN (EAPOL) via le port auquel le périphérique est connecté. Une fois l'authentification réussie, le trafic normal peut passer par le port.

# **Configuration**

Dans cette section, vous trouverez les informations nécessaires à la configuration de la fonctionnalité 802.1x décrite dans ce document.

**Remarque :** utilisez l'<u>outil de recherche de commandes</u> (clients <u>enregistrés</u> uniquement) pour obtenir plus d'informations sur les commandes utilisées dans cette section.

Cette configuration requiert les étapes suivantes :

- <u>Configuration du commutateur Catalyst pour l'authentification 802.1x</u>
- <u>Configurer le serveur RADIUS</u>
- <u>Configurer les clients PC pour utiliser l'authentification 802.1x</u>

#### Diagramme du réseau

Ce document utilise la configuration réseau suivante :

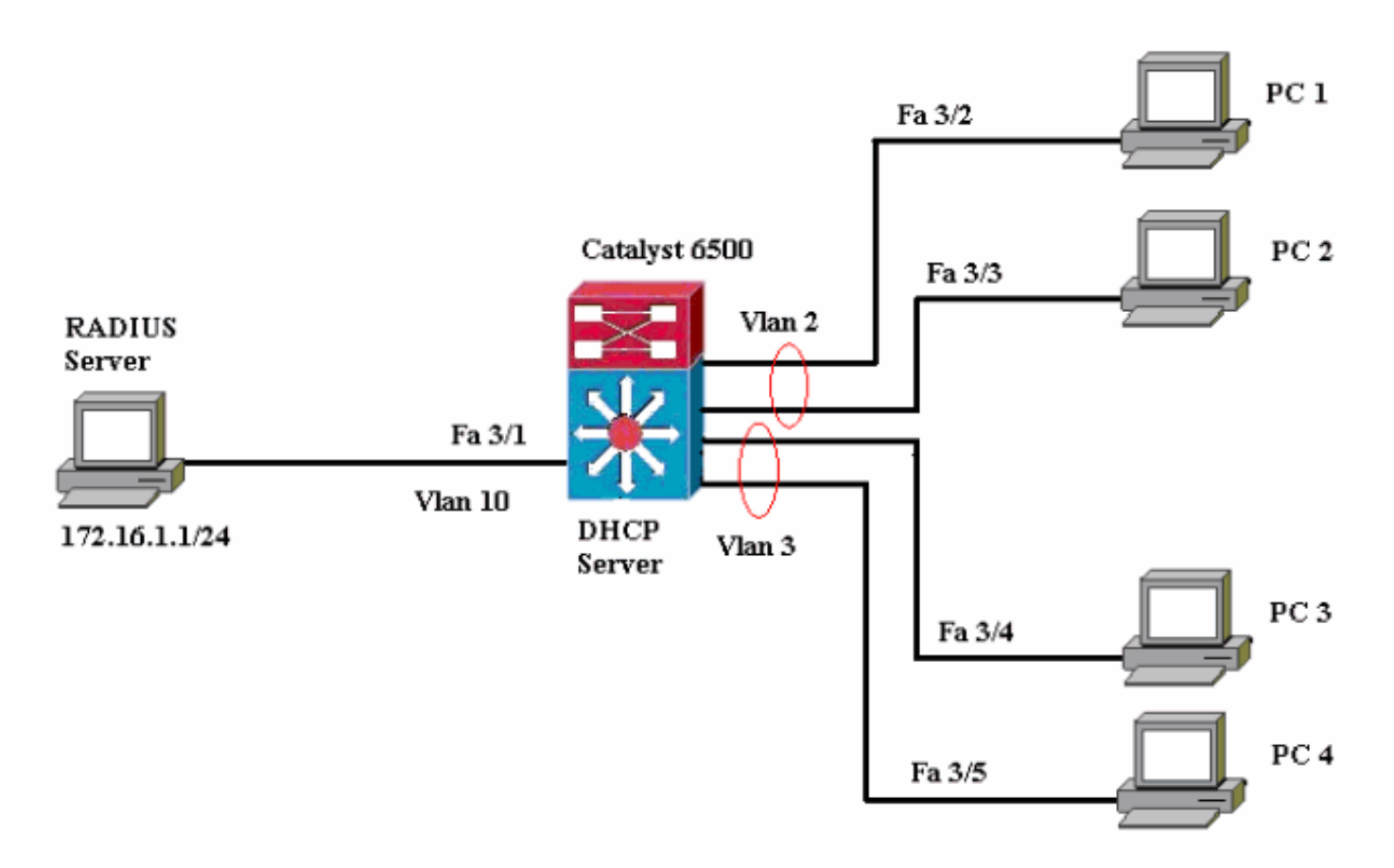

- Serveur RADIUS : effectue l'authentification réelle du client. Le serveur RADIUS valide l'identité du client et indique au commutateur si le client est autorisé ou non à accéder aux services du réseau local et du commutateur. Ici, le serveur RADIUS est configuré pour l'authentification et l'affectation de VLAN.
- Switch : contrôle l'accès physique au réseau en fonction de l'état d'authentification du client. Le commutateur agit comme un intermédiaire (proxy) entre le client et le serveur RADIUS, demandant des informations d'identité au client, vérifiant ces informations avec le serveur RADIUS et relayant une réponse au client. Ici, le commutateur Catalyst 6500 est également configuré en tant que serveur DHCP. La prise en charge de l'authentification 802.1x pour le protocole DHCP (Dynamic Host Configuration Protocol) permet au serveur DHCP d'attribuer les adresses IP aux différentes classes d'utilisateurs finaux en ajoutant l'identité d'utilisateur authentifié dans le processus de détection DHCP.
- Clients : périphériques (stations de travail) qui demandent l'accès aux services LAN et de commutation et répondent aux demandes du commutateur. Ici, les PC 1 à 4 sont les clients qui demandent un accès réseau authentifié. Les PC 1 et 2 utilisent les mêmes informations d'identification de connexion que dans le VLAN 2. De même, les PC 3 et 4 utilisent des informations d'identification de connexion pour VLAN 3. Les clients PC sont configurés pour obtenir l'adresse IP à partir d'un serveur DHCP. Remarque : Dans cette configuration, tout client qui échoue à l'authentification ou tout client non compatible 802.1x se connectant au

commutateur se voit refuser l'accès au réseau en les déplaçant vers un VLAN inutilisé (VLAN 4 ou 5) à l'aide de l'échec d'authentification et des fonctionnalités du VLAN invité.

#### Configuration du commutateur Catalyst pour l'authentification 802.1x

Cet exemple de configuration de commutateur inclut :

- Activez l'authentification 802.1x et les fonctions associées sur les ports FastEthernet.
- Connectez le serveur RADIUS au VLAN 10 derrière le port FastEthernet 3/1.
- Configuration du serveur DHCP pour deux pools d'adresses IP, l'un pour les clients du VLAN 2 et l'autre pour les clients du VLAN 3.
- Routage entre réseaux locaux virtuels pour établir une connectivité entre les clients après authentification.

Reportez-vous aux <u>Directives de configuration de l'authentification</u> pour obtenir les instructions relatives à la configuration de l'authentification 802.1x.

Remarque : Assurez-vous que le serveur RADIUS se connecte toujours derrière un port autorisé.

| Catalyst 6500                                                        |
|----------------------------------------------------------------------|
|                                                                      |
| Console (enable) <b>set system name Cat6K</b>                        |
| System name set.                                                     |
| <pre>! Sets the hostname for the switch. Cat6K&gt; (enable)</pre>    |
| set localuser user admin password cisco                              |
| Added local user admin.                                              |
| Cat6K> (enable) set localuser authentication enable                  |
| LocalUser authentication enabled                                     |
| ! Uses local user authentication to access the                       |
| <i>switch.</i> Cat6K> (enable) <b>set vtp domain cisco</b>           |
| VTP domain cisco modified                                            |
| ! Domain name must be configured for VLAN                            |
| <pre>configuration. Cat6K&gt; (enable) set vlan 2 name VLAN2</pre>   |
| VTP advertisements transmitting temporarily stopped,                 |
| and will resume after the command finishes.                          |
| Vlan 2 configuration successful                                      |
| <pre>! VLAN should be existing in the switch ! for a</pre>           |
| <pre>successsful authentication. Cat6K&gt; (enable) set vlan 3</pre> |
| name VLAN3                                                           |
| VTP advertisements transmitting temporarily stopped,                 |
| and will resume after the command finishes.                          |
| Vlan 3 configuration successful                                      |
| ! VLAN names will be used in RADIUS server for VLAN                  |
| assignment. Cat6K> (enable) set vlan 4 name                          |
| AUTHFAIL_VLAN                                                        |
| VTP advertisements transmitting temporarily stopped,                 |
| and will resume after the command finishes.                          |
| Vlan 4 configuration successful                                      |
| <pre>! A VLAN for non-802.1x capable hosts. Cat6K&gt;</pre>          |
| (enable) set vlan 5 name GUEST_VLAN                                  |
| VTP advertisements transmitting temporarily stopped,                 |
| and will resume after the command finishes.                          |
| Vlan 4 configuration successful                                      |
| ! A VLAN for failed authentication hosts. Cat6K>                     |
| (enable) set vlan 10 name RADIUS_SERVER                              |
| VTP advertisements transmitting temporarily stopped,                 |
| and will resume after the command finishes.                          |
| Vlan 10 configuration successful                                     |

!--- This is a dedicated VLAN for the RADIUS Server. Cat6K> (enable) set interface sc0 10 172.16.1.2 255.255.255.0 Interface sc0 vlan set, IP address and netmask set. !--- Note: 802.1x authentication always uses the !--sc0 interface as the identifier for the authenticator !--- when communicating with the RADIUS server. Cat6K> (enable) set vlan 10 3/1 VLAN 10 modified. VLAN 1 modified. VLAN Mod/Ports \_\_\_\_ \_\_\_\_ 10 3/1 !--- Assigns port connecting to RADIUS server to VLAN 10. Cat6K> (enable) set radius server 172.16.1.1 primary 172.16.1.1 with auth-port 1812 acct-port 1813 added to radius server table as primary server. !--- Sets the IP address of the RADIUS server. Cat6K> (enable) set radius key cisco Radius key set to cisco !--- The key must match the key used on the RADIUS server. Cat6K> (enable) set dot1x system-auth-control enable dot1x system-auth-control enabled. Configured RADIUS servers will be used for dot1x authentication. !--- Globally enables 802.1x. !--- You must specify at least one RADIUS server before !--- you can enable 802.1x authentication on the switch. Cat6K> (enable) set port dot1x 3/2-48 port-control auto Port 3/2-48 dot1x port-control is set to auto. Trunking disabled for port 3/2-48 due to Dot1x feature. Spantree port fast start option enabled for port 3/2-48. !--- Enables 802.1x on all FastEthernet ports. !--- This disables trunking and enables portfast automatically. Cat6K> (enable) set port dot1x 3/2-48 auth-fail-vlan 4 Port 3/2-48 Auth Fail Vlan is set to 4 !--- Ports will be put in VLAN 4 after three !--- failed authentication attempts. Cat6K> (enable) set port dot1x 3/2-48 guest-vlan 5 Ports 3/2-48 Guest Vlan is set to 5 !--- Any non-802.1x capable host connecting or 802.1x !-- capable host failing to respond to the username and password !--- authentication requests from the Authenticator is placed in the !--- guest VLAN after 60 seconds. !--- Note: An authentication failure VLAN is independent !--- of the guest VLAN. However, the guest VLAN can be the same !--- VLAN as the authentication failure VLAN. If you do not want to !--- differentiate between the non-802.1x capable hosts and the !--authentication failed hosts, you can configure both hosts to !--- the same VLAN (either a guest VLAN or an authentication failure VLAN). !--- For more information, refer to !--- Understanding How 802.1x Authentication for the Guest VLAN Works. Cat6K> (enable) switch console Trying Router-16... Connected to Router-16. Type ^C^C^C to switch back... !--- Transfers control to the routing module (MSFC). Router>enable Router#conf t Enter configuration commands, one per line. End with CNTL/Z.

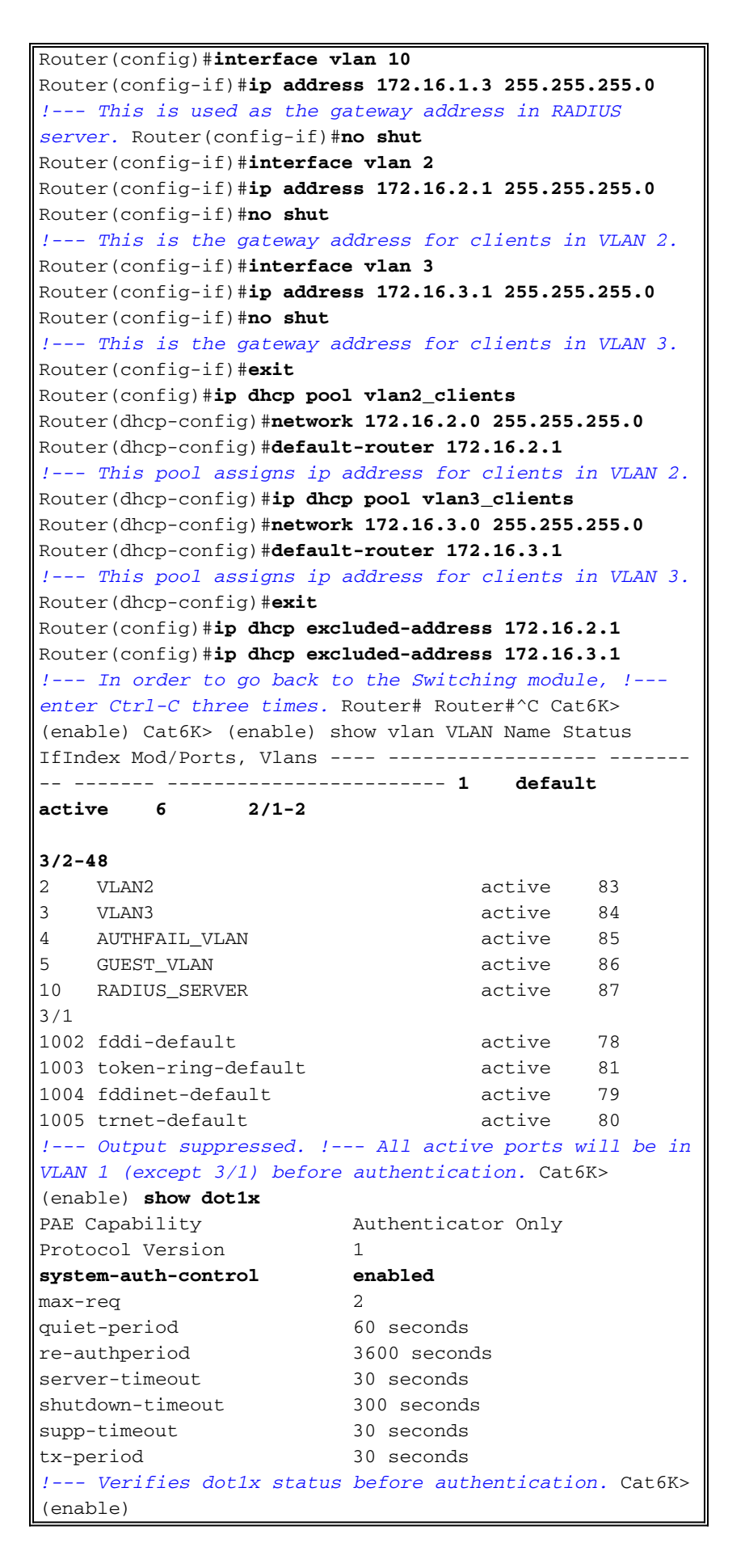

#### Configurer le serveur RADIUS

Le serveur RADIUS est configuré avec l'adresse IP statique 172.16.1.1/24. Complétez ces étapes afin de configurer le serveur RADIUS pour un client AAA :

- 1. Afin de configurer un client AAA, cliquez sur **Configuration réseau** dans la fenêtre d'administration ACS.
- 2. Cliquez sur **Ajouter une entrée** sous la section clients AAA.

| CISCO SYSTEMS                | Network Configuration |                       |                    |
|------------------------------|-----------------------|-----------------------|--------------------|
|                              | Select                |                       |                    |
| User<br>Setup                |                       |                       |                    |
| Greup<br>Setup               | <b>%</b> Q            | AAA Clients           | ?                  |
| Shared Profile<br>Components | AAA Client Hostname   | AAA Client IP Address | Authenticate Using |
| Network<br>Coofficientian    | None Defined          |                       |                    |
| System<br>Configuration      |                       | Add Entry Search      |                    |

- 3. Configurez le nom d'hôte du client AAA, l'adresse IP, la clé secrète partagée et le type d'authentification comme suit :Nom d'hôte du client AAA = Nom d'hôte du commutateur (Cat6K).Adresse IP du client AAA = Adresse IP de l'interface de gestion (sc0)du commutateur (172.16.1.2).Shared Secret = Radius Key configuré sur le commutateur (cisco).Authentifier à l'aide de = RADIUS IETF.Remarque : pour un fonctionnement correct, la clé secrète partagée doit être identique sur le client AAA et ACS. Les touches sont sensibles à la casse.
- 4. Cliquez sur **Soumettre + Appliquer** pour que ces modifications prennent effet, comme le montre cet exemple

| CISCO SYSTEMS                                                                                          | Network Configuration                                                                                                    |  |  |  |
|----------------------------------------------------------------------------------------------------|----------------------------------------------------------------------------------------------------|--|--|--|
|                                                                                                    | Add AAA Client                                                                                                    |  |  |  |
| User<br>Setup                                                                                          | AAA Client Hostname Cat6K<br>172.16.1.2                                                                                                    |  |  |  |
| Network<br>Configuration                                                                               | Shared Secret Cisco                                                                                                    |  |  |  |
| System<br>Configuration<br>Configuration<br>Configuration<br>Administration<br>Control                 | RADIUS Key Wrap         Key Encryption Key         Message Authenticator Code Key         Key Input Format         C ASCII                                                                                                    |  |  |  |
| External User     Databases     Posture     Validation     Network Access     Profiles     Reports and | Authenticate Using RADIUS (IETF)  Single Connect TACACS+ AAA Client (Record stop in accounting on failure) Log Update/Watchdog Packets from this AAA Client                                                                                  |  |  |  |
| Online<br>Documentation                                                                                | <ul> <li>Log RADIUS Tunneling Packets from this AAA Client</li> <li>Replace RADIUS Port info with Username from this AAA Client</li> <li>Match Framed-IP-Address with user IP address for accounting packets from this AAA Client</li> </ul> |  |  |  |
|                                                                                                    | Submit Submit + Apply Cancel                                                                                                    |  |  |  |

Complétez ces étapes afin de configurer le serveur RADIUS pour l'authentification, le VLAN et l'affectation d'adresses IP :

Deux noms d'utilisateur doivent être créés séparément pour les clients qui se connectent au VLAN 2 et pour le VLAN 3. Ici, un utilisateur **user\_vlan2** pour les clients se connectant au VLAN 2 et un autre utilisateur **user\_vlan3** pour les clients se connectant au VLAN 3 sont créés à cette fin.

**Remarque :** ici, la configuration utilisateur est affichée pour les clients qui se connectent uniquement au VLAN 2. Pour les utilisateurs qui se connectent au VLAN 3, procédez de la même manière.

1. Pour ajouter et configurer des utilisateurs, cliquez sur **User Setup** et définissez le nom d'utilisateur et le mot de

| passe.                       |            |                                                                                             |
|------------------------------|------------|---------------------------------------------------------------------------------------------|
| CISCO STSTEMS                | User Setup |                                                                                             |
| - مىنا اللىسىينا الليب.      | Select     |                                                                                             |
| User<br>Setup                |            |                                                                                             |
| Group<br>Setup               |            | User: user_vlan2                                                                            |
| Shared Profile<br>Components |            | Find Add/Edit                                                                               |
| Network<br>Configuration     |            | List users beginning with letter/number:                                                    |
| System<br>Configuration      |            | <u>A B C D E F G H I J K L M</u><br><u>N O P Q R S T U V W X Y Z</u><br>O 1 2 3 4 5 6 7 8 9 |
| Interface<br>Configuration   |            | List all users                                                                              |
| Administration<br>Control    |            |                                                                                             |
| Databases                    |            | Remove Dynamic Users                                                                        |
| Posture<br>Validation        |            |                                                                                             |
| Network Access<br>Profiles   |            | Back to Help                                                                                |

| CISCO SYSTEMS                | User Setup                                                                                  |  |  |
|------------------------------|---------------------------------------------------------------------------------------------|--|--|
| Illin                        | Edit                                                                                        |  |  |
| User<br>Setup                | User: user_vlan2 (New User)                                                                 |  |  |
| Setup                        |                                                                                             |  |  |
| Shared Profile<br>Components | Account Disabled                                                                            |  |  |
| Network<br>Configuration     | Supplementary User Info ?                                                                   |  |  |
| System<br>Configuration      | Real Name user_vlan2                                                                        |  |  |
| Interface<br>Configuration   | Description Client in VLAN 2                                                                |  |  |
| Administration<br>Control    | <u></u>                                                                                     |  |  |
| Databases                    | User Setup ?                                                                                |  |  |
| Posture<br>Validation        | Password Authentication:                                                                    |  |  |
|                              | ACS Internal Database                                                                       |  |  |
| Profiles                     | CiscoSecure PAP (Also used for CHAP/MS-CHAP/ARAP, if the<br>Separate field is not checked.) |  |  |
| Reports and<br>Activity      | Password •••••                                                                              |  |  |
| Online<br>Documentation      | Confirm<br>Password                                                                         |  |  |

 Définissez l'affectation d'adresse IP du client comme Attribué par le pool de clients AAA. Entrez le nom du pool d'adresses IP configuré sur le commutateur pour les clients VLAN 2.

| CISCO SYSTEMS           | User Setup                                                                                                    |
|-------------------------|----------------------------------------------------------------------------------------------------|
|                         | Password I                                                                                                    |
| User<br>Setup           | When a token server is used for authentication, supplying a<br>separate CHAP password for a token card user allows CHAP<br>authentication. This is especially useful when token caching is<br>enabled. |
| Shared Profile          | Group to which the user is assigned:                                                                                                    |
| Network                 | Default Group                                                                                                    |
| Configuration           | Callback                                                                                                    |
| Configuration           |                                                                                                    |
| Configuration           | Ose group setting     O No callback allowed                                                                                                    |
| Administration          | Callback using this number                                                                                                    |
|                         | O Dialup client specifies callback number                                                                                                    |
| Databases               | C Use Windows Database callback settings                                                                                                    |
| Posture<br>Validation   |                                                                                                    |
| Network Access          | Client IP Address Assignment                                                                                                    |
|                         | C Use group settings                                                                                                    |
| Activity                | O No IP address assignment                                                                                                    |
| 0nline<br>Documentation | O Assigned by dialup client                                                                                                    |
|                         | C Assign static IP address                                                                                                    |
|                         | Assigned by AAA client pool vlan2_clients                                                                                                    |

**Remarque :** sélectionnez cette option et tapez le nom du pool d'adresses IP du client AAA dans la zone, uniquement si l'adresse IP de cet utilisateur doit être attribuée par un pool d'adresses IP configuré sur le client AAA.

3. Définissez les attributs 64 et 65 de l'IETF (Internet Engineering Task Force). Assurez-vous que les balises des valeurs sont définies sur 1, comme le montre cet exemple. Catalyst ignore toute balise autre que 1. Pour affecter un utilisateur à un VLAN spécifique, vous devez également définir l'attribut 81 avec un *nom* VLAN qui correspond. Remarque : Le *nom* du VLAN doit être exactement identique à celui configuré dans le commutateur. Remarque : l'affectation VLAN basée sur le *numéro* VLAN n'est pas prise en charge avec CatOS.

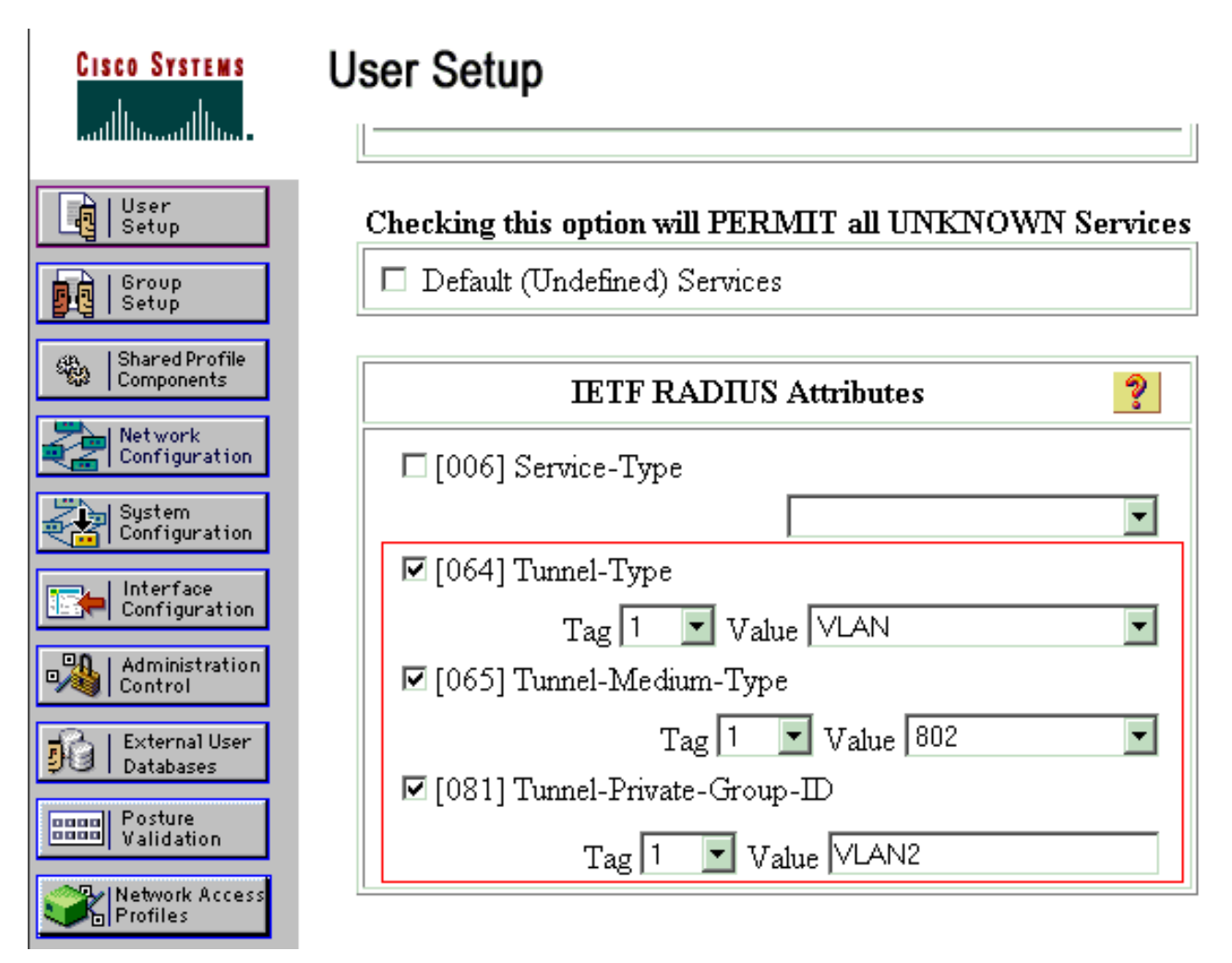

Reportez-vous à <u>RFC 2868</u>: <u>Attributs RADIUS pour la prise en charge du protocole de tunnel</u> pour plus d'informations sur ces attributs IETF.**Remarque** : dans la configuration initiale du serveur ACS, les attributs RADIUS IETF peuvent ne pas s'afficher dans le **programme d'installation de l'utilisateur**. Choisissez **Interface configuration > RADIUS (IETF)** afin d'activer les attributs IETF dans l'écran de configuration utilisateur. Ensuite, vérifiez les attributs **64**, **65** et **81** dans les colonnes Utilisateur et Groupe.

#### Configurer les clients PC pour utiliser l'authentification 802.1x

Cet exemple est spécifique au client EAP (Extensible Authentication Protocol) sur LAN de Microsoft Windows XP (EAPOL). Procédez comme suit :

- 1. Choisissez **Démarrer > Panneau de configuration > Connexions réseau**, puis cliquez avec le bouton droit sur votre **Connexion au réseau local** et choisissez **Propriétés**.
- 2. Cochez l'icône Afficher dans la zone de notification lorsque vous êtes connecté sous l'onglet Général.
- 3. Sous l'onglet Authentification, cochez la case **Activer l'authentification IEEE 802.1x pour ce réseau**.
- 4. Définissez le type EAP sur MD5-Challenge, comme le montre cet exemple

| Local Area Connection Properties                                                     |  |  |  |
|--------------------------------------------------------------------------------------|--|--|--|
| General Authentication Advanced                                                      |  |  |  |
| Select this option to provide authenticated network access for<br>Ethernet networks. |  |  |  |
| Enable IEEE 802.1x authentication for this network                                   |  |  |  |
| EAP type: MD5-Challenge                                                              |  |  |  |
| Properties                                                                           |  |  |  |
| Authenticate as computer when computer information is available                      |  |  |  |
| Authenticate as guest when user or computer information is<br>unavailable            |  |  |  |
|                                                                                      |  |  |  |
|                                                                                      |  |  |  |
|                                                                                      |  |  |  |
| OK Cancel                                                                            |  |  |  |

Complétez ces étapes afin de configurer les clients pour obtenir une adresse IP d'un serveur DHCP :

- 1. Choisissez **Démarrer > Panneau de configuration > Connexions réseau**, puis cliquez avec le bouton droit sur votre **Connexion au réseau local** et choisissez **Propriétés**.
- 2. Sous l'onglet General, cliquez sur Internet Protocol (TCP/IP), puis sur Properties.
- 3. Choisissez Obtain an IP address

| Internet Protocol (TCP/IP) Prop<br>General                                                              | erties ? 🗴                                                                        |
|----------------------------------------------------------------------------------------------------|-----------------------------------------------------------------------------------|
| You can get IP settings assigned<br>this capability. Otherwise, you nee<br>the appropriate IP settings. | automatically if your network supports<br>d to ask your network administrator for |
| Obtain an IP address autom                                                                              | atically                                                                          |
| $\square \bigcirc \bigcirc$ Use the following IP address                                                | x                                                                                 |
| [P address:                                                                                             | · · · · ·                                                                         |
| Sybnet mask:                                                                                            | · · · ·                                                                           |
| Default gateway:                                                                                        |                                                                                   |
| Obtain DNS server address                                                                               | automatically                                                                     |
| _⊂O Us <u>e</u> the following DNS serve                                                                 | er addresses:                                                                     |
| Preferred DNS server:                                                                                   |                                                                                   |
| Alternate DNS server:                                                                                   |                                                                                   |
|                                                                                                    | Ad <u>v</u> anced                                                                 |
|                                                                                                    | OK Cancel                                                                         |

automatically.

# **Vérification**

Référez-vous à cette section pour vous assurer du bon fonctionnement de votre configuration.

L'<u>Outil Interpréteur de sortie (clients enregistrés uniquement) (OIT) prend en charge certaines</u> commandes show. Utilisez l'OIT pour afficher une analyse de la sortie de la commande **show**.

#### **Clients PC**

Si vous avez correctement terminé la configuration, les clients PC affichent une invite contextuelle pour saisir un nom d'utilisateur et un mot de passe.

1. Cliquez sur l'invite, que cet exemple montre

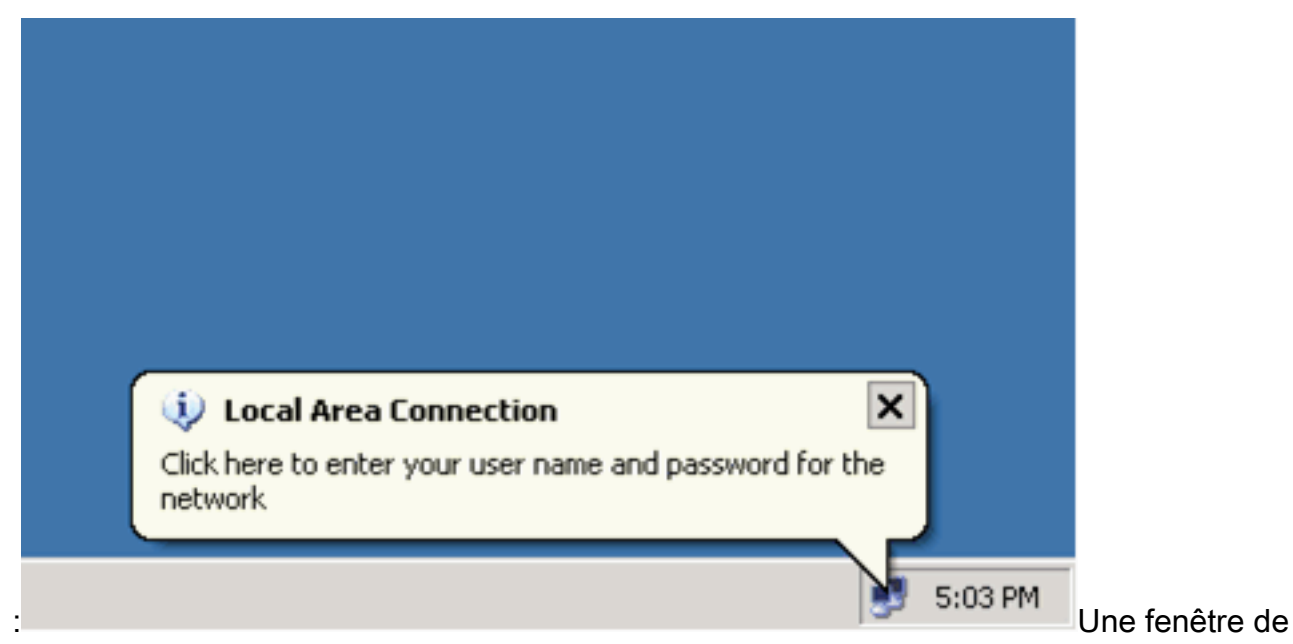

saisie de nom d'utilisateur et de mot de passe s'affiche.

2. Saisissez le nom d'utilisateur et mot de

|        | Local Area Con     | nection ?  | ×              |
|--------|--------------------|------------|----------------|
|        |                    |            |                |
|        | <u>U</u> ser name: | user_vlan2 |                |
|        | Password:          | •••••      |                |
|        | Logon domain:      |            |                |
|        |                    | OK Cancel  | Bemergue : Des |
| passe. |                    |            |                |

IS

PC 1 et 2, saisissez les informations d'identification de l'utilisateur VLAN 2. Dans PC 3 et PC 4, saisissez les informations d'identification de l'utilisateur VLAN 3.

3. Si aucun message d'erreur n'apparaît, vérifiez la connectivité avec les méthodes habituelles, telles que l'accès aux ressources réseau et la commande ping. Ceci est une sortie du PC 1, qui montre une requête ping réussie vers PC 4

C:\WINDOWS\system32\cmd.exe C:\Documents and Settings\Administrator>ipconfig Windows IP Configuration Ethernet adapter Wireless Network Connection: Media State . . . . . . . . . . . Media disconnected Ethernet adapter Local Area Connection: Connection-specific DNS Suffix Default Gateway . . . . . . . . : 172.16.2.1 C:\Documents and Settings\Administrator>ping 172.16.2.1 Pinging 172.16.2.1 with 32 bytes of data: Reply from 172.16.2.1: bytes=32 time<1ms TTL=255 Reply from 172.16.2.1: bytes=32 time<1ms TTL=255 Reply from 172.16.2.1: bytes=32 time<1ms TTL=255 Reply from 172.16.2.1: bytes=32 time<1ms TTL=255 Ping statistics for 172.16.2.1: Packets: Sent = 4, Received = 4, Lost = 0 (0% loss), Approximate round trip times in milli-seconds: Minimum = Oms, Maximum = Oms, Average = Oms C:\Documents and Settings\Administrator>ping 172.16.1.1 Pinging 172.16.1.1 with 32 bytes of data: Reply from 172.16.1.1: bytes=32 time<1ms TTL=127 Reply from 172.16.1.1: bytes=32 time<1ms TTL=127 Reply from 172.16.1.1: bytes=32 time<1ms TTL=127 Reply from 172.16.1.1: bytes=32 time<1ms TTL=127 Ping statistics for 172.16.1.1: Packets: Sent = 4, Received = 4, Lost = 0 (0% loss), Approximate round trip times in milli-seconds: Minimum = Oms, Maximum = Oms, Average = Oms C:\Documents and Settings\Administrator>ping 172.16.3.2 Pinging 172.16.3.2 with 32 bytes of data: Reply from 172.16.3.2: bytes=32 time<1ms TTL=127 Reply from 172.16.3.2: bytes=32 time<1ms TTL=127 Reply from 172.16.3.2: bytes=32 time<1ms TTL=127 Reply from 172.16.3.2: bytes=32 time<1ms TTL=127 Ping statistics for 172.16.3.2: Packets: Sent = 4, Received = 4, Lost = 0 (0% loss), Approximate round trip times in milli-seconds: Minimum = Oms, Maximum = Oms, Average = Oms C:\Documents and Settings\Administrator>\_

cette erreur apparaît, vérifiez que le nom d'utilisateur et le mot de passe sont corrects

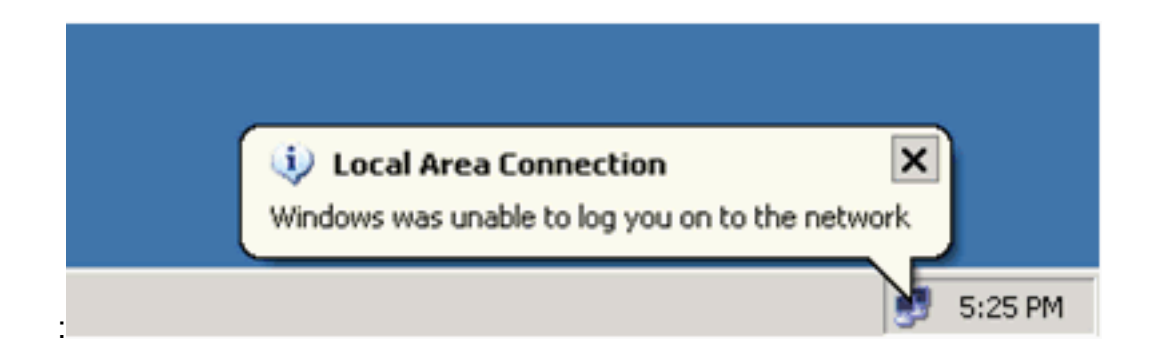

#### Catalyst 6500

Si le mot de passe et le nom d'utilisateur semblent corrects, vérifiez l'état du port 802.1x sur le commutateur.

```
1. Recherchez un état de port qui indique autorisé.
```

Cat6K> (enable) show port dot1x 3/1-5

```
BEnd-State Port-Control
  Port Auth-State
                                             Port-Status
  _____ _____
  3/1 force-authorized idle force-authorized
                                                authorized
  !--- This is the port to which RADIUS server is connected. 3/2 authenticated
                                                                      idle
                authorized
  auto
  3/3 authenticated idle
                               auto
                                                authorized
                      idle
  3/4 authenticated
                               auto
                                                authorized
  3/5 authenticated
                      idle
                               auto
                                                authorized
  Port Port-Mode Re-authentication Shutdown-timeout
  _____ ____
  3/1 SingleAuth disabled
                                  disabled
  3/2 SingleAuth disabled
  3/2 SingleAutn disabled
3/4 SingleAuth disabled
3/4 SingleAuth disabled
3/4 SingleAuth disabled
                                  disabled
                                  disabled
                                  disabled
  3/5 SingleAuth disabled
                                   disabled
  Vérifiez l'état du VLAN après une authentification réussie.
  Cat6K> (enable) show vlan
  VLAN Name
                                 Status IfIndex Mod/Ports, Vlans
  ____ _____
                                 active 6
  1
    default.
                                               2/1-2
                                               3/6-48
                                 active 83
  2
    VLAN2
                                               3/2-3
    VLAN3
  3
                                 active 84
                                                3/4-5
  4
    AUTHFAIL_VLAN
                                 active 85
  5
    GUEST_VLAN
                                 active 86
  10 RADIUS_SERVER
                                 active 87
                                                3/1
 1002 fddi-default
                                 active 78
                                       81
  1003 token-ring-default
                                 active
  1004 fddinet-default
                                 active
                                         79
  1005 trnet-default
                                 active
                                         80
  !--- Output suppressed.
2. Vérifiez l'état de liaison DHCP à partir du module de routage (MSFC) après une
```

authentification réussie.

```
Router#show ip dhcp binding
```

| IP address | Hardware address  | Lease expiration     | Туре      |
|------------|-------------------|----------------------|-----------|
| 172.16.2.2 | 0100.1636.3333.9c | Feb 14 2007 03:00 AM | Automatic |
| 172.16.2.3 | 0100.166F.3CA3.42 | Feb 14 2007 03:03 AM | Automatic |
| 172.16.3.2 | 0100.145e.945f.99 | Feb 14 2007 03:05 AM | Automatic |
| 172.16.3.3 | 0100.1185.8D9A.F9 | Feb 14 2007 03:07 AM | Automatic |

# **Dépannage**

Il n'existe actuellement aucune information de dépannage spécifique pour cette configuration.

# Informations connexes

- Exemple de configuration de l'authentification IEEE 802.1x avec Catalyst 6500/6000
   exécutant Cisco IOS
- Guide de déploiement Catalyst Switching et ACS
- RFC 2868 : Attributs RADIUS pour la prise en charge du protocole de tunnel
- <u>Configuration de l'authentification 802.1x</u>
- Pages de support pour les produits LAN
- Page de support sur la commutation LAN
- Support et documentation techniques Cisco Systems